# I. 支給額(試算額)の確認方法

1. 事前準備

(1)パスワードの設定およびログインに必要な入力情報(4点)

(2)DG-COREで「②基礎年金番号」「③企業年金基金加入者番号」を確認する方法

2.パスワードの設定および「給付額(試算額)の確認」画面へのアクセス方法

Ⅱ. ロック解除の流れ

※ロック解除はお電話では受付できませんので、こちらの手順にしたがってご対応をお願いいたします。

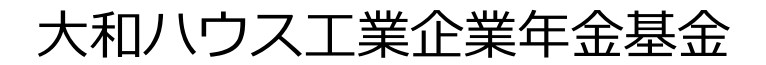

# I. 支給額(試算額)の確認方法

### 1. 事前準備

### (1)パスワードの設定およびログインに必要な入力情報として、 下記4点を事前にご準備ください

①大和ハウス工業健康保険に関する資格証明書(「健康保険証」「健康保険資格証明書」「資格情報のお知らせ」のいずれか)

②国民年金の「基礎年金番号」

③企業年金基金加入者番号

④登録用メールアドレス

| (2)上記「②基礎年金番号」「③企業年金基金加入者番号」の確認方法<br>【1】 DG-COREにログイン します                                                                                                    | 【ご留意ください】                                                                                                    |
|----------------------------------------------------------------------------------------------------|----------------------------------------------------------------------------------------------------|
| DG-CORE           Disiwa House.           Disiwa House.           Croup           Understand           Croup           Understand           Image: Croup           Image: Croup      <                                                                                                    | <ul> <li>※連続して正しくない情報を入力した場合は<br/>ロックがかかります。<br/>また、ロック解除依頼を行っていただくときも<br/>正しい情報が必要となります。</li> <li>※「②基礎年金番号」「③企業年金基金加入者番号」の<br/>確認について、DG-COREを導入していない会社に<br/>所属の方は、人事総務部門にご相談ください。</li> </ul> |
| ノ#28#2 · 「企業年金基金加入者番号」は最大                                                                                                    | 6桁 ※加入者期間が3年未満の方は「0円」と表示されます。                                                                                                    |
| WEET       2014度 人名印度日         Table (ARDING) CONDERSTITUTET.       Table (ARDING) CONDERSTITUTET.         Table (ARDING) CONDERSTITUTET.       基礎住住金田         Table (ARDING) CONDERSTITUTET.       基礎住住金田号:         1. 4/LIDE Table (ARDING)       基礎住住金田号:         Main (ARDING)       - 企業住金基金加入者番号:         Main (ARDING)       - 企業住金基金加入者番号:         Main (ARDING)       - 企業住金基金加入者番号:         Main (ARDING)       - 公式         Main (ARDING)       - (ARDING)         Main (ARDING)       - (ARDING)         Main (ARDING) <td>20</td> | 20                                                                                                    |

# I. 支給額(試算額)の確認方法

# **Daiwa House** ®

## 2.パスワードの設定および「給付額(試算額)の確認」画面へのアクセス方法

### 【1】大和ハウス工業企業年金基金のホームページにアクセス

https://www.nenkin-kikin.jp/daiwahousegroup/

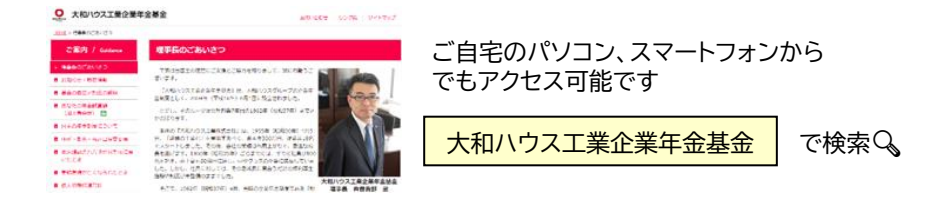

### 【2】 ①左バナーの「あなたの年金試算額」をクリック②「加入者ログイン」をクリック

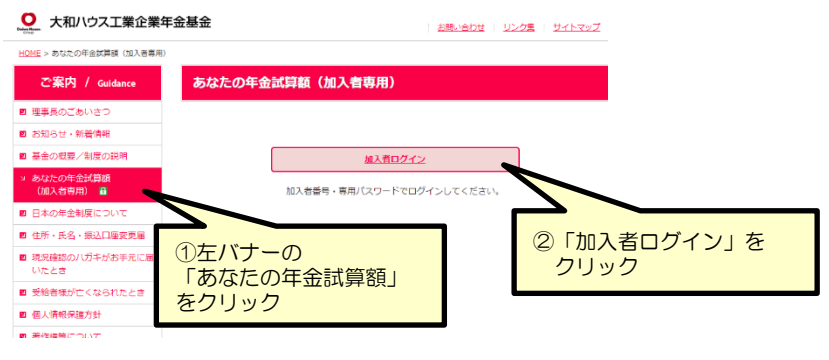

#### 【3】「加入者ログイン」画面の「パスワードをお持ちでない方、忘れた方、変更される方は こちら」をクリックして「登録情報入力」画面へ進みます

|                                                                                                    | 加入者ログイン                                           | <u>ログインにあたってご準備</u> | <u> 開いただくもの</u> () |      |
|----------------------------------------------------------------------------------------------------|---------------------------------------------------|---------------------|--------------------|------|
| 企業年金基金加入者番号<br>(国民年金) 基礎年金番号<br>生年月日(商篇)<br>メールアドレス<br>パスワード                                              | ▼]年 [▼]月                                          | • H                 |                    |      |
| ・パスワードをお持ちでない方。                                                                                           | ログイン<br>忘れた方、変更される方は <u>ご</u> ま                   | 5 <u>4</u>          |                    |      |
| <ul> <li>・メールアドレスを恐れたり、</li> <li>・ロック解除依頼はごちら</li> <li>* 連続して入力内容に誤りが</li> <li>* ロック解除には数日を要し!</li> </ul> | e史とれるクロレーシュ<br>めった場合はロックがかかります<br>ます。お電話等による受付は行っ | す<br>っておりません。       | Ċ                  | クリック |

【4】 「登録情報入力」画面で、

「事業所番号(<mark>=健康保険資格情報の「記号」</mark>)」、「企業年金基金加入者番号」、 「(国民年金)基礎年金番号」、「生年月日(西暦)」を入力し「送信する」をクリックしてください

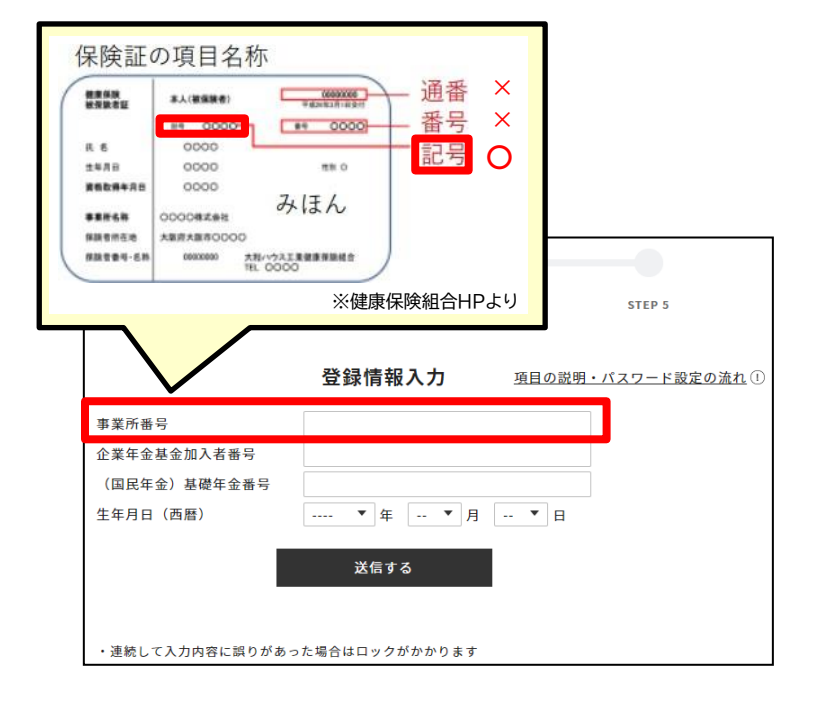

【5】 「メールアドレス登録」画面で、「<u>メールアドレス」を誤りのないように入力</u>し、 「送信する」をクリックしてください

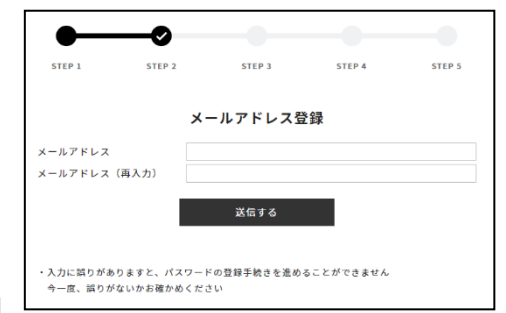

#### メールアドレスが誤っていると パスワード設定に必要な「認証コード」 を受け取ることができません

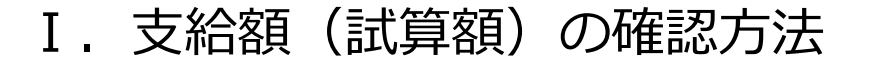

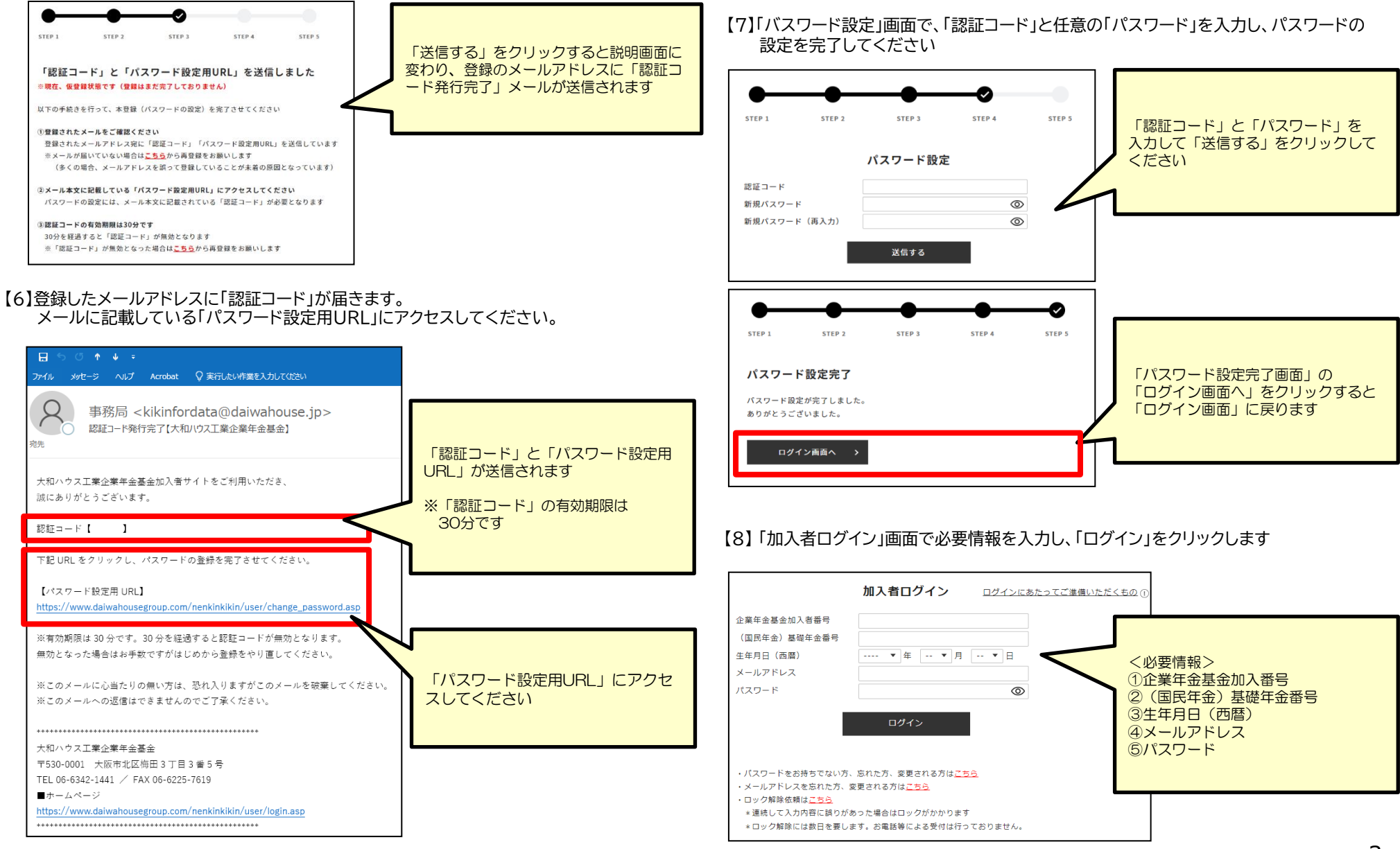

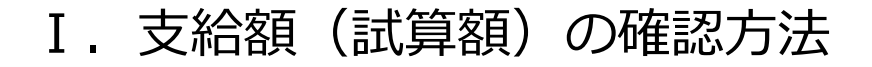

## **Daiwa House**®

### 【9】「ログイン完了」画面で「マイページへ」をクリックします

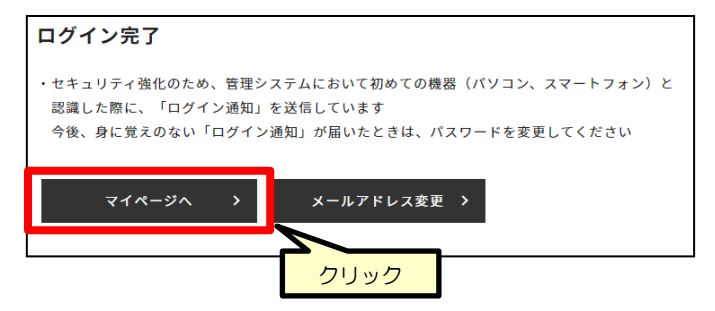

#### 【10】 「加入者メニュー」画面で「支給額(試算額)の確認」をクリックします

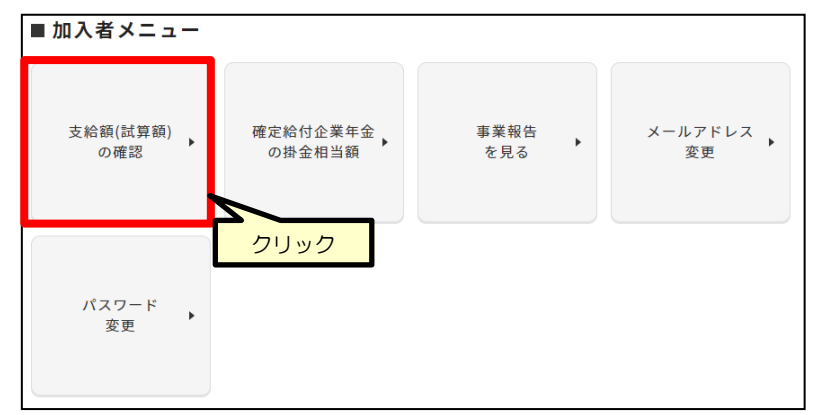

#### 【11】 「支給額(試算額)」画面が表示されます

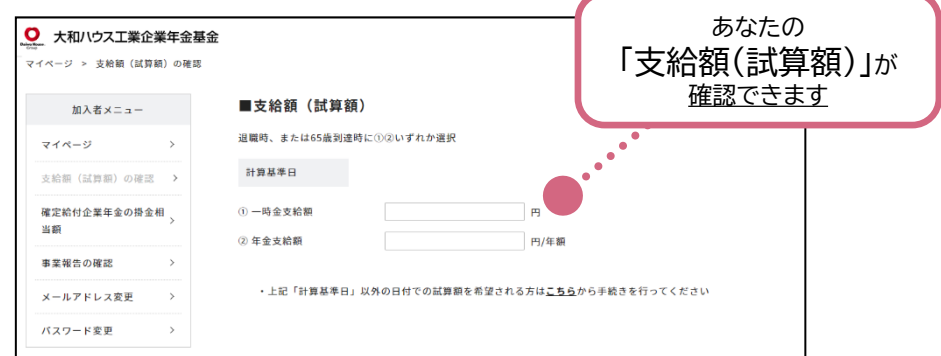

Ⅱ. ロック解除の流れ

**Daiwa House** ®

【1】「ロック解除依頼入力画面」の各項目に必要事項を入力してください

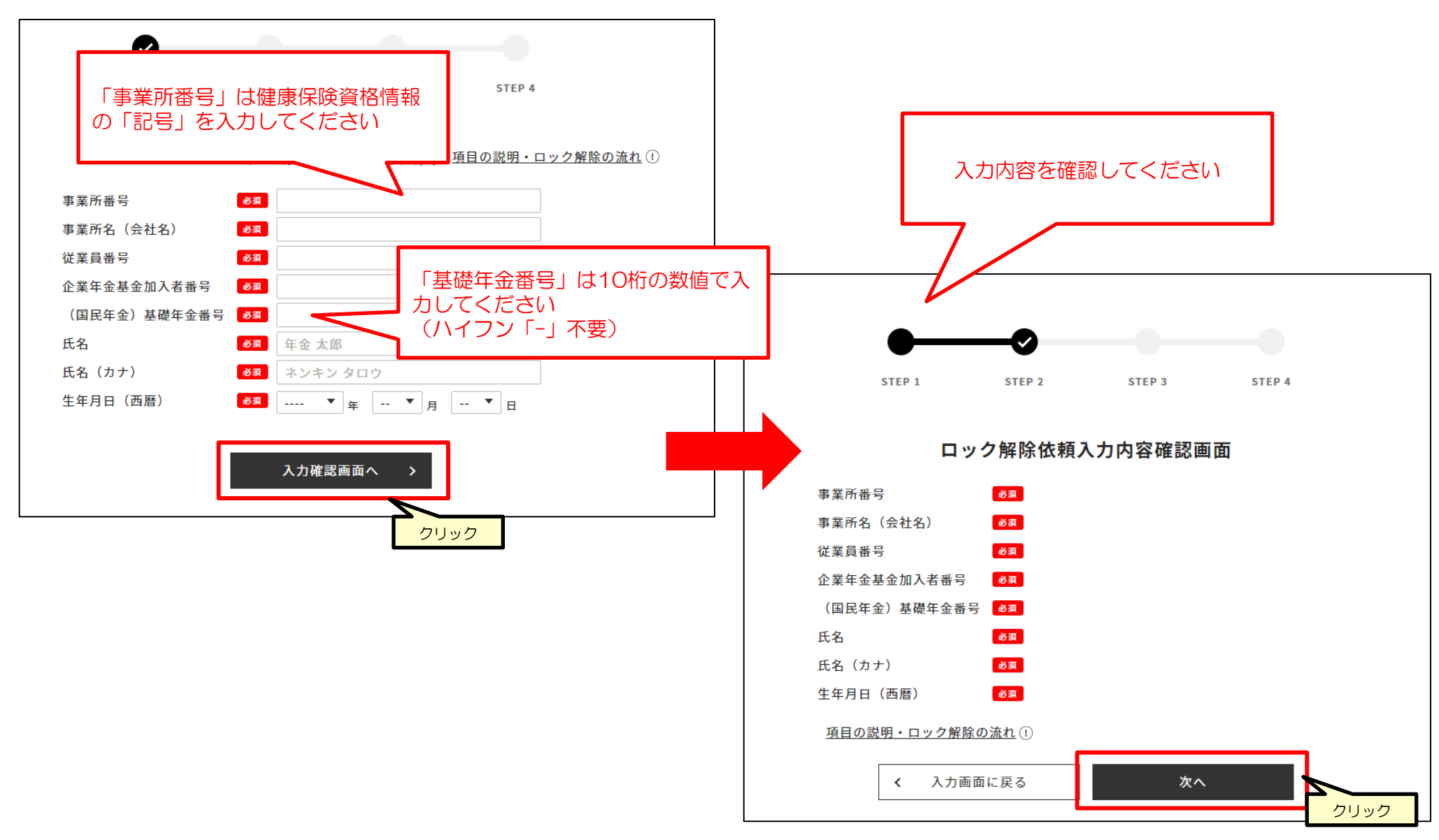

Ⅱ. ロック解除の流れ

【2】ロック解除が完了しましたらメールにてご案内しますので、受信を希望するメールアドレスを入力し、「送信する」をクリックしてください。 「ロック解除のご依頼を承りました」と表示されましたら、登録したメールアドレス宛に「ロック解除依頼受付完了」メールが届いていることを確認してください。

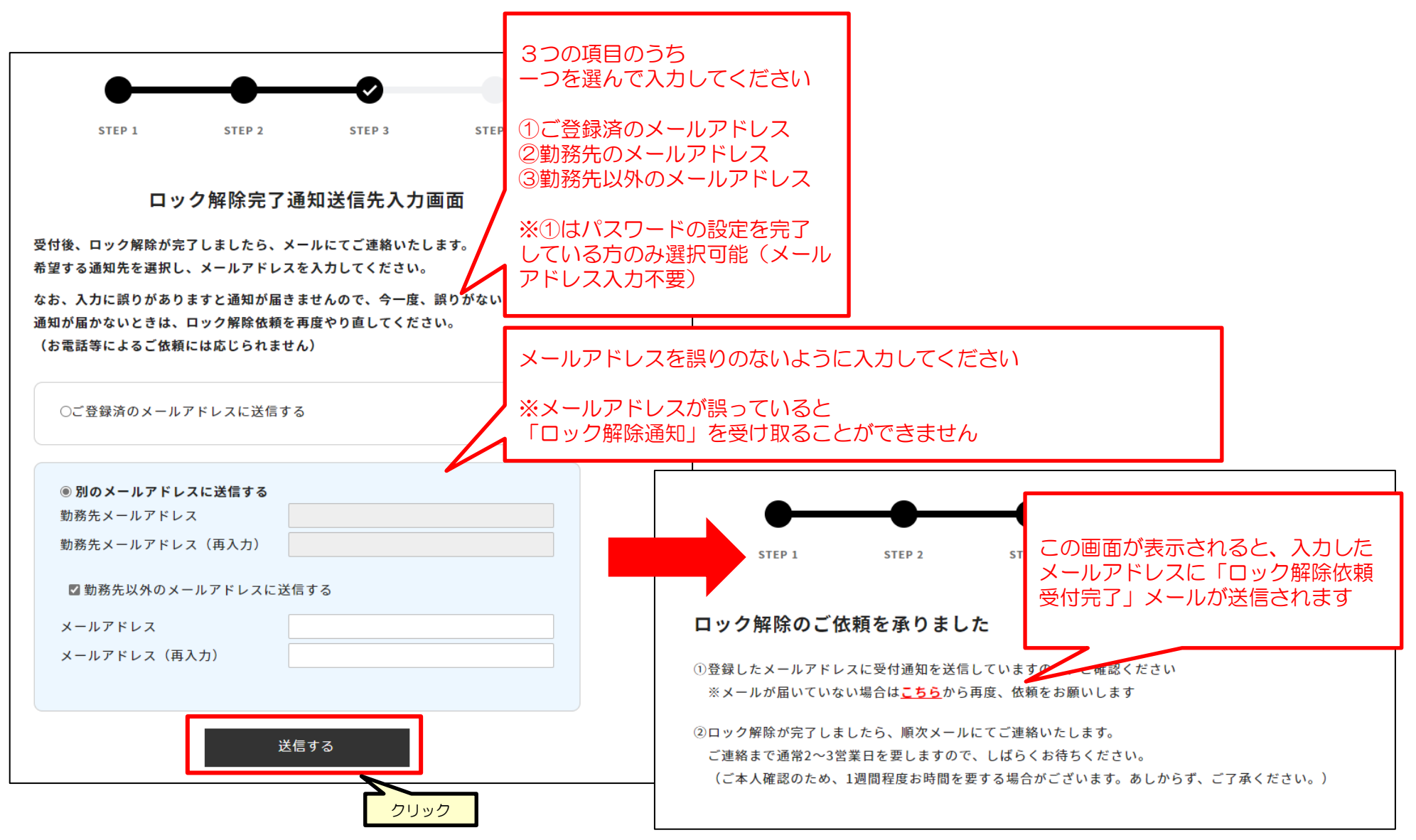

**Daiwa House** 

Ⅱ. ロック解除の流れ

**Daiwa House** 

【3】「ロック解除通知」が届くまでしばらくお待ちください。ご本人確認のため1週間程度要する場合があります。 ※通常、2~3営業日を要します。

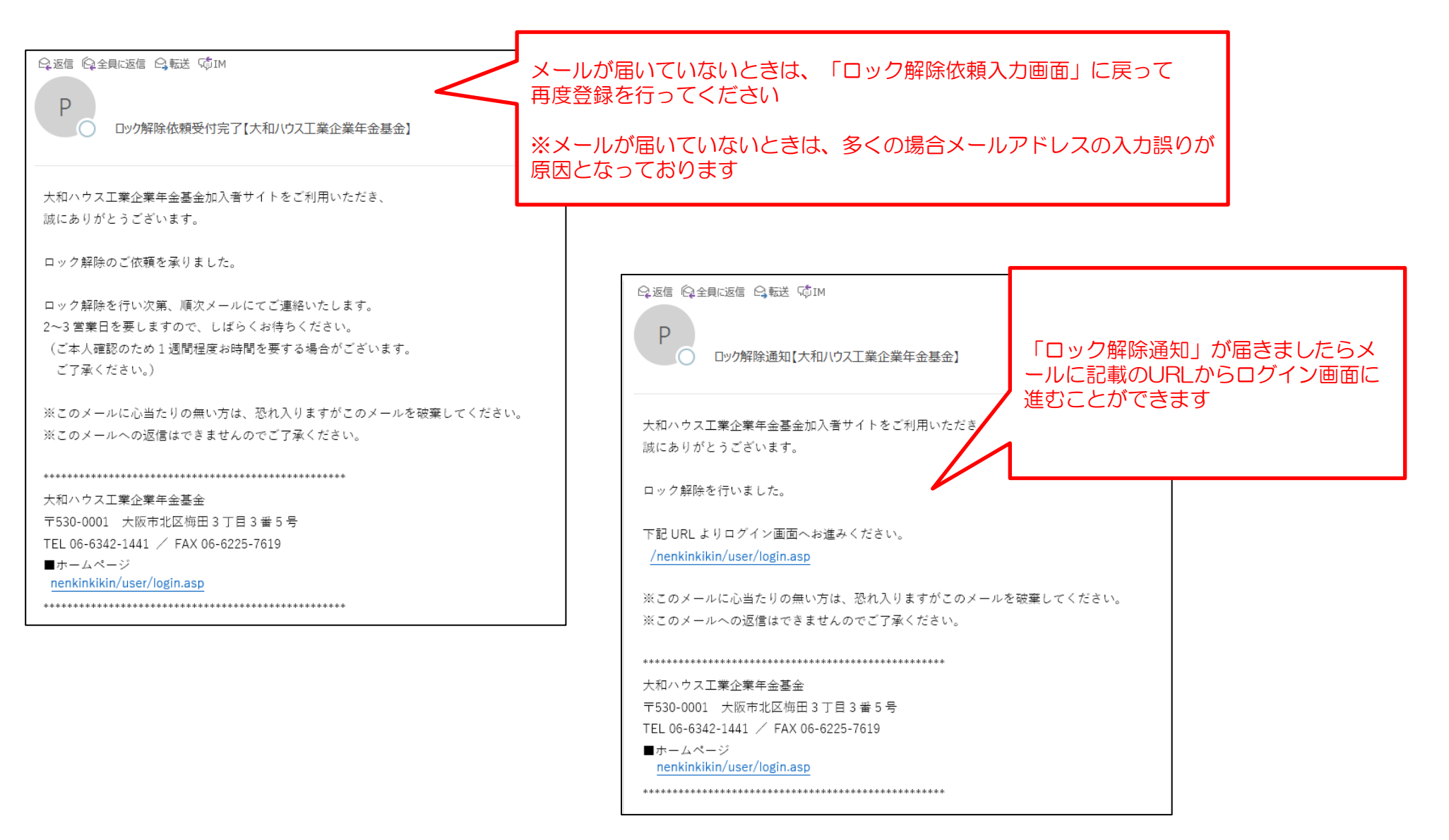